# Self Service Training Guide Purchasing Vouchers - Update

For Facility Use – Version 1.2

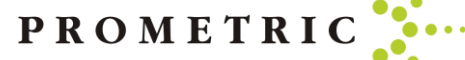

## At the end of this guide, you will know the following:

- Where to go to Purchase a Voucher
- How to Purchase a Voucher
- Which Voucher to Choose Application or Exam Voucher
- How to Assign/Unassign Vouchers

PROMETRIC

#### Where To Purchase A Voucher

- When purchasing a Voucher for a candidate you must log into the SMT Prometric portal. <u>https://www.smttest.com/ClientPortal/home.</u> <u>aspx</u>
- Your log-in information for access to this website was emailed to you as provided to Prometric. Prometric does not have your log in information. If you need your log in ID or have forgotten your log in ID information, please email Opsserviceteam@prometric.com
- You should have received your log in ID email when first signing up with Prometric. Please check your original email for your log-in ID before emailing the Ops Service Team.
- If you have your username, but need your password reset, please reach out to <u>Opsserviceteam@prometric.com</u> to have the password reset.
  - Please note: Prometric will not have your log in information for security reasons, we can only reset the password

|    | Home   | Reports | Services | Documents            | Profile | SMT Test | Contact Us | Help  | Log Out |
|----|--------|---------|----------|----------------------|---------|----------|------------|-------|---------|
| ΛT | WELCO  | ME!     |          |                      |         |          |            |       |         |
|    | Please | log in. |          |                      |         |          |            |       |         |
|    |        |         |          |                      |         | Log In   |            |       |         |
|    |        |         | P        | Login Id:            |         |          |            |       |         |
|    |        |         |          |                      |         |          | Lo         | ig In |         |
|    |        |         |          |                      |         |          |            |       |         |
|    |        |         |          | Forgot your pas      | ssword? |          |            |       |         |
|    |        |         |          | <u>Change your p</u> | assword |          |            |       |         |
|    |        |         |          | Login FAQ            |         |          |            |       |         |
|    |        |         |          |                      |         |          |            |       |         |
|    |        |         |          |                      |         |          |            |       |         |

©2021 Schroeder Measurement Technologies, Inc., All Rights Reserved

PROMETR

#### How To Purchase A Voucher

When purchasing a voucher for a candidate you must log into the SMT portal. Your log-in information for the website was emailed to you, via the email address on file for you. Prometric does not have your log in information.

• Once you log in, select "SERVICES"

Then select "Voucher Application"

•

Client: State: AK ESTHETICS VI 140 Reports Schroeder The Services section of the Client Measurement Client user guides and Your Portal Technologies reporting Client Portal provides links training materials are customized to your specific solution gives you the ability to SMT's value-added accessible from this section needs. In the Profile section, applications: of the Client Portal. These you have the power to to generate reports guickly and efficiently. Each report guides and materials maintain your personal and Candidate contain basic information, has features that allow you client data and to maintain to filter the data, export the Processing System examples and exercises, your school data. In addition, Preregistration data to multiple formats and detailed information on an Administrator of the Client Application print the data. The reports processes and procedures, Portal can add and maintain Voucher Application span the entire cycle of the general information to users of the Client Portal and examination process from assign each user specific support your role and stepscheduling through scoring. by-step instructions to be security roles. used in your work place. Documents Profile SMT Test Contact Us Help Loa Out Home Reports Services SMT Welcome Texas Nurse Aide, Leah Jefferson! Run Service Name Description CMS manages Candidate Data, Applications for Candidate Management Certifications. Certifications System 0 Voucher Application Order and Maintain Examination Vouchers SELECT the application by clicking on the green button next to the application name. SORT the list by clicking on the list's column heading. 4 NAVIGATE through the list using the controls at the bottom of the list.

PROMETRIC

#### How To Purchase A Voucher

- The picture on the right will display on your screen.
- Please select your facility's name under "Organization"
- Select step one, "Choose Voucher Type, Item and Quantity"
- A page will appear asking you to select which type of voucher is needed and how many.

#### Next Step: Voucher Choice

You must first know which type of voucher you need to select. Do not guess. Choosing incorrectly will cause considerable delays.

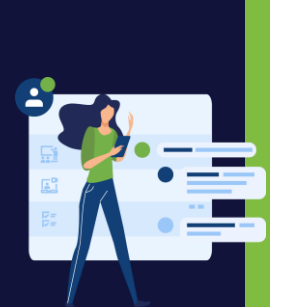

|   | Client Portal SMT Test Contact Us Help Log Out                                                                                                    |
|---|----------------------------------------------------------------------------------------------------|
| 5 | Welcome Texas Nurse Aide, Leah Jefferson!                                                                                                    |
|   | Contract: Texas Nurse Aide   Organization: << Show All >>   Order Vouchers Voucher Maintenance     Reports Tools                                                                                                    |
|   | EASY 4 STEP PROCESS TO ORDERING VOUCHERS                                                                                                    |
|   | Ordering vouchers is an easy 4-step process. Complete the information contained in each step below. Change steps by clicking on the Next<br>button or clicking on the Step Bar.<br>STEP 1 - Select the voucher type, item and quantity.<br>STEP 2 - Complete the payment information.<br>STEP 3 - Review and accept the Terms of Use. |
|   | STEP 4 - Verify and submit your order.                                                                                                    |
|   | STEP 1: Choose Voucher Type, Item and Quantity                                                                                                    |
|   | STEP 2: Provide Payment Details                                                                                                    |
|   | STEP 3: Accept Terms of Use                                                                                                    |
|   | STEP 4: Verify and Submit Order                                                                                                    |

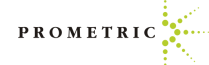

Next you will see the four types of voucher options and when to use them.

#### **Different Types Of Vouchers:**

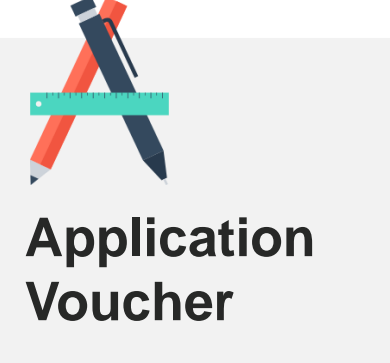

is used for **FIRST-TIME** Testers; Someone who has never taken the Texas CNA Exam This is used by a Facility.

| Order Vouchers      | Voucher Maintenance          | Reports | Tools |   |           |          |                      |
|---------------------|------------------------------|---------|-------|---|-----------|----------|----------------------|
| EASY 4 STEP PROCE   | SS TO ORDERING VOUCHERS      |         |       |   |           |          | V                    |
| STEP 1: Choose Vou  | cher Type, Item and Quantity |         |       |   |           |          | ^                    |
| Voucher Type and It | em                           |         |       |   | Price     | Quantity | Total                |
| Application         | •                            |         |       |   |           |          |                      |
| App: TXCNA TX       | Nurse Aide                   |         |       | , | \$ 125.00 | 1        | \$ 125.00            |
| < Select Item >     |                              |         |       |   |           |          | <mark>\$ 0.00</mark> |

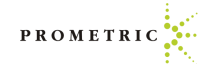

#### **Different Types Of Vouchers, Continued**

#### Examination Voucher

5 5

01

is for **RE-TESTERS** Only; This is used by a Facility.

| EASY 4 STEP PROCESS TO      | ORDERING VOUCHERS     |   |         |          | ~       |
|-----------------------------|-----------------------|---|---------|----------|---------|
| STEP 1: Choose Voucher Ty   | pe, Item and Quantity |   |         |          | ^       |
| /oucher Type and Item       |                       |   | Price   | Quantity | Tota    |
| Examination                 | *                     |   |         |          |         |
| < Select Exam Item >        |                       | * | \$ 0.00 | 0        | \$ 0.00 |
| < Select Exam Item >        |                       | * | \$ 0.00 | 0        | \$ 0.00 |
| < select voucher type >     | •                     | * |         |          |         |
|                             |                       |   |         |          |         |
|                             |                       |   |         | Total    | \$ 0.00 |
|                             |                       |   |         |          | Next    |
| STEP 2: Provide Payment D   | etails                |   |         |          | Y       |
| STEP 3: Accept Terms of U   | e                     |   |         |          | Y       |
| CTED 4. Verific and Colomba | ) end on              |   |         |          |         |

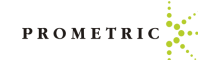

### **Different Types Of Vouchers, Continued**

Below are voucher options you will not use.

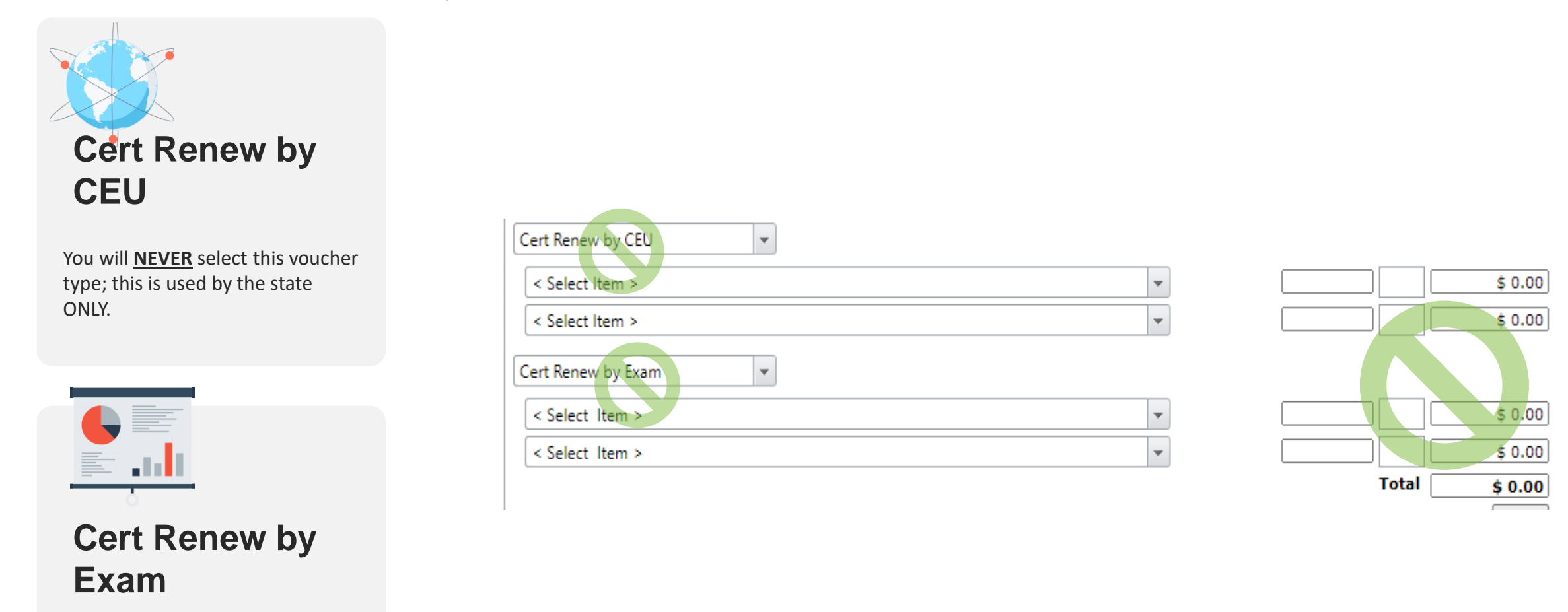

You will **NEVER** select this voucher type; this is used by the state ONLY

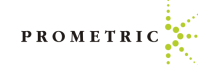

#### How To Purchase An Application Voucher

First you must know and will have to select the correct voucher type that is needed. Please choose voucher type carefully. Choosing the wrong voucher type will cause avoidable delays.

- If your candidate is a FIRST-TIME TESTER, the ONLY voucher they can use is an "APPLICATION" voucher.
- Under Voucher type, select "Application"
- In the next drop down, please select the test, "TX- Nurse Aide"

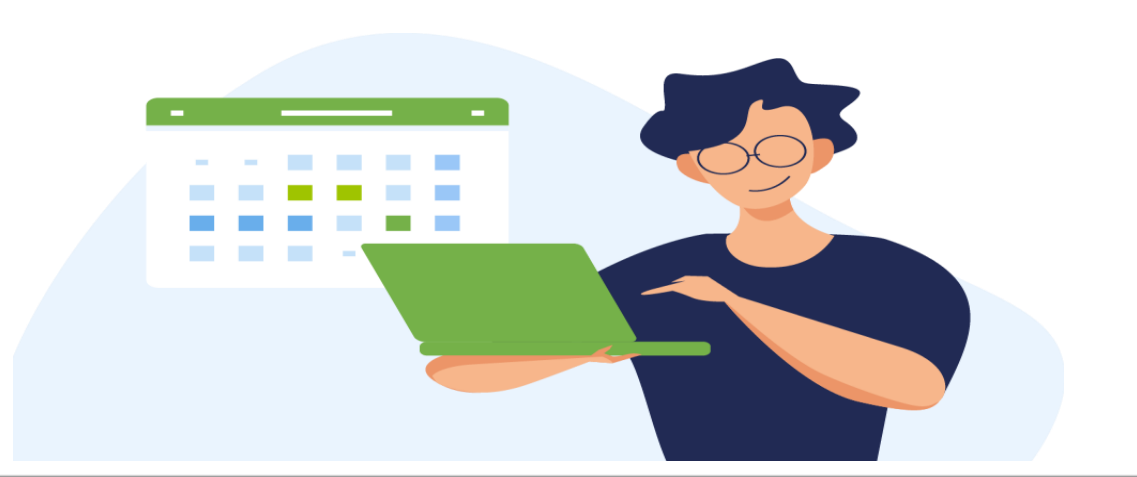

| EASY 4 STEP PROCESS TO ORDERING VOUCHERS       |   |           |          | ~         |
|------------------------------------------------|---|-----------|----------|-----------|
| STEP 1: Choose Voucher Type, Item and Quantity |   |           |          | ^         |
| Voucher Type and Item       Application        |   | Price     | Quantity | Total     |
| App: TXCNA TX Nurse Aide                       | ¥ | \$ 125.00 | ] 1      | \$ 125.00 |
| < Select Item >                                | ¥ |           |          | \$ 0.00   |
| Cert Renew by CEU                              |   |           |          |           |
| < Select Item >                                | ¥ |           |          | \$ 0.00   |
| < Select Item >                                | • |           |          | \$ 0.00   |
| Cert Renew by Exam                             |   |           |          |           |
| < Select Item >                                | • |           |          | \$ 0.00   |
| < Select Item >                                | Ŧ |           |          | \$ 0.00   |
|                                                |   |           | Total    | \$ 125.00 |
|                                                |   |           |          | Next      |
| STEP 2: Provide Payment Details                |   |           |          | ~         |
| STEP 3: Accept Terms of Use                    |   |           |          | ~         |
| STEP 4: Verify and Submit Order                |   |           |          | ~         |
|                                                |   |           | BROME    | TRIC      |

## How To Purchase An Application Voucher For Written and Clinical Test

- When selecting the type of test, please select the <u>FIRST</u> option listed at \$125.00 for TX Application for Certification – Clinical Written.
- Do not choose the second option listed at \$125.00. That option is for State Submissions only. Choosing the second option will cause delays.

| 1  |    | Voucher Mannachanice Reports 10015                                                     |                       |   |           |          |           |
|----|----|----------------------------------------------------------------------------------------|-----------------------|---|-----------|----------|-----------|
|    | E, | ASY 4 STEP PROCESS TO ORDERING VOUCHERS                                                |                       |   |           |          | V         |
|    | S  | TEP 1: Choose Voucher Type, Item and Quantity                                          |                       |   |           |          | ۸         |
|    | Vo | pucher Type and Item                                                                   |                       |   | Price     | Quantity | Total     |
|    | A  | pplication 💌                                                                           |                       |   |           |          |           |
|    |    | App: Nurse Aide TX Application for Certification - Clinical and Written Exams          | •                     |   | \$ 125.00 | 1        | \$ 125.00 |
| I  |    | Name                                                                                   | Price                 |   |           |          | \$ 0.00   |
|    | ſ  | < Select Item >                                                                        | \$ 0.00               |   |           |          |           |
|    |    | App: Nurse Aide TX Application for Certification - Clinical and Oral Exams             | \$ 135.00             |   |           |          |           |
|    |    | App: Nurse Aide TX Application for Certification - Clinical and Written<br>Exams       | \$ 125.00             | > |           |          |           |
| I  | [  | App: Renew Nurse Aide TX Application for Certification - Clinical and Oral<br>Exams    | \$ 135.00             |   |           |          |           |
| I  |    | App: Renew Nurse Aide TX Application for Certification - Clinical and<br>Written Exams | <del>\$ 125.0</del> 0 |   |           |          |           |
|    |    |                                                                                        | •                     |   |           |          |           |
|    |    |                                                                                        |                       |   |           | Total    | \$ 125.00 |
| 10 |    |                                                                                        |                       |   |           |          | Next      |

CTCD 0 0 11 0 0 0 1

## How To Purchase An Application Voucher For Oral and Clinical Test

- When selecting the type of test, • please select the FIRST option listed at \$135.00 for TX Application for Certification – Clinical and Oral Exam
- Do not choose the second option listed at \$135.00. That option is for State Submissions only. Choosing the second option will cause delays.

| STEP 1: Choose Voucher Type and Tem   Price   Quantity   Tota     Application   Image: Choose Voucher Type and Item   Price   Quantity   Tota     App: Nurse Aide TX Application for Certification - Clinical and Oral Exams   Image: Clinical and Oral Exams   Image: Clinical and Oral Exams   Image: Clinical and Oral Exams   Image: Clinical and Oral Exams   Image: Clinical and Oral Exams   Image: Clinical and Oral Exams   Image: Clinical and Oral Exams   Image: Clinical and Oral Exams   Image: Clinical and Oral Exams   Image: Clinical and Oral Exams   Image: Clinical Exams   Image: Clinical and Oral Exams   Image: Clinical Exams   Image: Clinical Exams   Image: Clini                                                                                                    |                                                                                     |           |   |           |          |           |
|----------------------------------------------------------------------------------------------------|-------------------------------------------------------------------------------------|-----------|---|-----------|----------|-----------|
| Voucher Type and Item   Price   Quantity   Tota     Application   •   •   •     Application   •   •   •     App: Nurse Aide TX Application for Certification - Clinical and Oral Exams   •   •   •     Name   Price   •   •   •   •     App: Nurse Aide TX Application for Certification - Clinical and Oral Exams   \$ 135.00   •   •     App: Nurse Aide TX Application for Certification - Clinical and Oral Exams   \$ 135.00   •   •     App: Nurse Aide TX Application for Certification - Clinical and Oral Exams   \$ 125.00   •   •     App: Nurse Aide TX Application for Certification - Clinical and Oral Exams   \$ 125.00   •   •     App: Renew Nurse Aide TX Application for Certification - Clinical and Oral Exams   \$ 125.00   •   •     App: Renew Nurse Aide TX Application for Certification - Clinical and Oral Exams   \$ 125.00   •   •   •     Written Exams   •   •   •   •   •   •   •     Total   \$ 135.00   •   •   •   •   •   •   •   •                                                                                                    | STEP 1: Choose Voucher Type, Item and Quantity                                      |           |   |           |          | ^         |
| Application   •     App: Nurse Aide TX Application for Certification - Clinical and Oral Exams   •   \$ 135.00   1   \$ 135.00     Name   Price   \$ 0.00   •   \$ 0.00   •   •   •   •   •   •   •   •   •   •   •   •   •   •   •   •   •   •   •   •   •   •   •   •   •   •   •   •   •   •   •   •   •   •   •   •   •   •   •   •   •   •   •   •   •   •   •   •   •   •   •   •   •   •   •   •   •   •   •   •   •   •   •   •   •   •   •   •   •   •   •   •   •   •   •   •   •   •   •   •   •   •   •   •   •   •   •   •   •   •   •   •   •   •   •   •   •   •                                                                                                    | Voucher Type and Item                                                               |           |   | Price     | Quantity | Total     |
| App: Nurse Aide TX Application for Certification - Clinical and Oral Exams   \$ 135.00     Name   Price     < Select Item >   \$ 0.00     App: Nurse Aide TX Application for Certification - Clinical and Oral Exams   \$ 135.00     App: Nurse Aide TX Application for Certification - Clinical and Oral Exams   \$ 135.00     App: Nurse Aide TX Application for Certification - Clinical and Oral Exams   \$ 125.00     App: Renew Nurse Aide TX Application for Certification - Clinical and Oral   \$ 135.00     App: Renew Nurse Aide TX Application for Certification - Clinical and Oral   \$ 135.00     App: Renew Nurse Aide TX Application for Certification - Clinical and Oral   \$ 135.00     App: Renew Nurse Aide TX Application for Certification - Clinical and Oral   \$ 135.00     App: Renew Nurse Aide TX Application for Certification - Clinical and Oral   \$ 125.00     Written Exams       Total   \$ 135.00                                                                                                    | Application 💌                                                                       |           |   |           |          |           |
| Name   Price   \$ 0.00     < Select Item >   \$ 0.00     App: Nurse Aide TX Application for Certification - Clinical and Oral Exams   \$ 135.00     App: Nurse Aide TX Application for Certification - Clinical and Oral Exams   \$ 125.00     App: Renew Nurse Aide TX Application for Certification - Clinical and Oral Exams   \$ 135.00     App: Renew Nurse Aide TX Application for Certification - Clinical and Oral Exams   \$ 135.00     App: Renew Nurse Aide TX Application for Certification - Clinical and Oral Exams   \$ 135.00     App: Renew Nurse Aide TX Application for Certification - Clinical and Oral Exams   \$ 135.00     Total   \$ 135.00                                                                                                    | App: Nurse Aide TX Application for Certification - Clinical and Oral Exams          | •         |   | \$ 135.00 | 1        | \$ 135.00 |
| < Select Item >   \$ 0.00     App: Nurse Aide TX Application for Certification - Clinical and Oral Exams   \$ 135.00     App: Nurse Aide TX Application for Certification - Clinical and Written Exams   \$ 125.00     App: Renew Nurse Aide TX Application for Certification - Clinical and Oral Exams   \$ 135.00     App: Renew Nurse Aide TX Application for Certification - Clinical and Oral Exams   \$ 135.00     App: Renew Nurse Aide TX Application for Certification - Clinical and Oral Exams   \$ 135.00     App: Renew Nurse Aide TX Application for Certification - Clinical and Y 125.00   Y     Total   \$ 135.00                                                                                                    | Name                                                                                | Price     |   |           |          | \$ 0.00   |
| App: Nurse Aide TX Application for Certification - Clinical and Oral Exams   \$ 135.00     App: Nurse Aide TX Application for Certification - Clinical and Written Exams   \$ 125.00     App: Renew Nurse Aide TX Application for Certification - Clinical and Oral Series   \$ 135.00     App: Renew Nurse Aide TX Application for Certification - Clinical and Oral Series   \$ 135.00     App: Renew Nurse Aide TX Application for Certification - Clinical and Oral Series   \$ 135.00     App: Renew Nurse Aide TX Application for Certification - Clinical and Oral Series   \$ 125.00     Written Exams   \$ 125.00     Total   \$ 135.00                                                                                                    | < Select Item >                                                                     | \$ 0.00   |   |           |          |           |
| App: Nurse Aide TX Application for Certification - Clinical and Written   \$ 125.00     Exams   \$ 135.00     App: Renew Nurse Aide TX Application for Certification - Clinical and Oral   \$ 135.00     App: Renew Nurse Aide TX Application for Certification - Clinical and Oral   \$ 135.00     Written Exams   \$ 125.00     Image: Construct of the two second second | App: Nurse Aide TX Application for Certification - Clinical and Oral Exams          | \$ 135.00 | > |           |          |           |
| App: Renew Nurse Aide TX Application for Certification - Clinical and Oral<br>Exams<br>App: Renew Nurse Aide TX Application for Certification - Clinical and<br>Written Exams<br>Total \$135.00                                                                                                    | App: Nurse Aide TX Application for Certification - Clinical and Written<br>Exams    | \$ 125.00 |   |           |          |           |
| App: Renew Nurse Aide TX Application for Certification - Clinical and \$ 125.00<br>Written Exams Total \$ 125.00                                                                                                    | App; Renew Nurse Aide TX Application for Certification - Clinical and Oral<br>Exams | \$ 100.00 |   |           |          |           |
| ▼ Total \$ 135.00                                                                                                    | App: Renew Nurse Aide TX Application for Certification - Clinical and Written Exams | \$ 125.00 |   |           |          |           |
| Total \$ 135.00                                                                                                    |                                                                                     | •         |   |           |          |           |
|                                                                                                    |                                                                                     |           |   |           | Total    | \$ 135.00 |

#### How To Purchase An Exam Voucher

- If your candidate is a "RE-TESTER" an "EXAMINATION" voucher must be purchased for them. If the incorrect voucher is assigned to the candidate, they will be unable to use that voucher for payment.
  - A "Re-Tester" is defined as a candidate that has failed before and is retaking their exam. Note, if you choose an "Application" Voucher for a student who is retesting, you will receive an error and will have to call or email our <u>OpsServiceTeam@prometric.com</u>
- Under Voucher type select "Examination"
- In the next drop down, please select the test needed; Written, Oral or Clinical
- Then enter the amount of Application vouchers needed in the "Quantity" box

| Order Vouchers                    | Voucher Maintenance           | Reports | Tools |   |   |          |          |           |
|-----------------------------------|-------------------------------|---------|-------|---|---|----------|----------|-----------|
| EASY 4 STEP PROCI                 | ESS TO ORDERING VOUCHERS      | S       |       |   |   |          |          | ~         |
| STEP 1: Choose Voi                | ucher Type, Item and Quantity | ,       |       |   |   |          |          | ^         |
| Voucher Type and I<br>Examination | Item 💌                        |         |       |   | Ρ | rice     | Quantity | Total     |
| Exam Retake: Texa                 | as Nurse Aide Written English | (TNAE)  |       | • |   | \$ 35.00 |          | \$ 35.00  |
| Exam Retake: TX                   | Nurse Aide Clinical           |         |       | • |   | \$ 90.00 | 1        | \$ 90.00  |
| < select voucher ty               | /pe > 💌                       |         |       |   |   |          |          |           |
|                                   |                               |         |       | • | C |          |          |           |
|                                   |                               |         |       | • |   |          |          |           |
| < select voucher ty               | /pe > 💌                       |         |       |   |   |          |          |           |
|                                   |                               |         |       | • | C |          |          |           |
|                                   |                               |         |       | • |   |          |          |           |
|                                   |                               |         |       |   |   |          | Total    | \$ 125.00 |
|                                   |                               |         |       |   |   |          |          | Next      |
| STEP 2: Provide Pay               | /ment Details                 |         |       |   |   |          |          | ~         |
| STEP 3: Accept Terr               | ns of Use                     |         |       |   |   |          |          | •         |
| STEP 4: Verify and S              | Submit Order                  |         |       |   |   |          |          | •         |
|                                   |                               |         |       |   |   |          | PRC      | METRIC    |

# How to Purchase a Voucher

- The following page will display the payment portion.
- Please enter all fields with an asterisk \*
- After the payment is entered, there will be an agreement page. Once you agree, then it will allow you to submit the order.
- Payments by Credit Card are preferred. Credit card payments are instant and will allow your voucher purchase to be processed immediately and your vouchers will be available for students to test.
- Payments by check: Vouchers will not be released until the check is received, cleared and applied to your account. This may cause delay and mailing by a trackable method is recommended. We do not accept e-checks.

| Contract:          | Texas Nurse Aide                      | ~   |
|--------------------|---------------------------------------|-----|
| Organization:      | << Show All >>                        | ×   |
| Order Vouch        | ers Voucher Maintenance Reports Tools |     |
| EASY 4 STEP        | PROCESS TO ORDERING VOUCHERS          |     |
| STEP 1: Choo       | se Voucher Type, Item and Quantity    |     |
| STEP 2: Provid     | le Payment Details                    |     |
| Contact<br>Name:   | Leah Jefferson                        |     |
| Contact En         | nail: LeahJefferson                   |     |
| Payment<br>method: | Credit Card 👻                         |     |
| * Card Type        | < Select Card Type >                  |     |
| * Card First       | Name: Leah                            |     |
| * Card Last        | Vame: Jefferson                       |     |
| * Credit Car       | d Number:                             |     |
| * Expiration       | Date: Feb + 2022 +                    |     |
| * Security C       | ode:                                  |     |
| * Billing Add      | ress:                                 |     |
| * Billing City     |                                       |     |
| * Billing Cou      | ntry: United Kingdom                  |     |
| Billing Stat       | e/Province:                           |     |
| - Billing Zip      | Loge:                                 |     |
|                    |                                       | Nex |
| STEP 3: Accep      | rt Terms of Use                       |     |
| STEP 4: Verify     | and Submit Order                      |     |

### **IMPORTANT:** IF THE INCORRECT VOUCHER IS PURCHASED

#### • Please choose voucher type carefully.

- If the incorrect voucher type is chosen, you will experience a delay in release of the vouchers and ability to get candidates tested. You will receive an error processing the voucher and will need to call 1-866-794-3497 or email <u>OpsServiceTeam@Prometric.com</u> for assistance.
- To properly assist you in correcting an incorrect voucher purchase, please have the following information available and ready for the Operations Specialist when you call or email the Operations Team:
  - What kind of vouchers were purchased?
  - What kind was supposed to be purchased?
  - How many were purchased?
  - Were they purchased with a credit card or a check?
  - Your facility's information (Name and facility code)

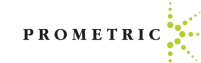

## How To Assign A Voucher

- Once logged into SMT, select "Voucher Application"
- Then select "Voucher Maintenance"
- Enter the last 4 Digits of the voucher in the "Voucher Number" box (Filter the box to "Contains")
- Select the voucher.
- Select "Click here to assign voucher."
- Please enter all candidate information carefully and accurately so the voucher can be assigned to the correct candidate. Check Spelling.
- Check the box to "Send Email" to the candidate
- Click the Green Check to save the assignment

| am     |      |              | oucher mensenance                   | r neporo i se | - Cratu        |         | loon All s     | -        |           |   | G           |
|--------|------|--------------|-------------------------------------|---------------|----------------|---------|----------------|----------|-----------|---|-------------|
| B) Exp | port | to Excel     | <b>1</b> Εφο                        | rt to PDF     | Export to Word | 0 1 2 3 | now ki z       |          | 2Refresh  |   |             |
| Assi   | ign  | Voucher Numi | ber                                 | Voucher Type  | Item Name      |         | Status         | v        | alid From | 1 | Valid Until |
|        | Ĩ    | cnesu        | 7                                   | A             |                | Ÿ       |                | 7        |           |   |             |
| 4      |      | PGLU-A7PB-6  | MM2-PBJQ-CNESU<br>to Assign Voucher | Application   | TX Nurse Aide  |         | Available      | 9        | /24/2020  |   | 9/24/202    |
|        |      | Edit         | First Name                          | Last Name     | Email Address  |         |                | Cancel A | ssignment |   |             |
|        |      | First Name   |                                     |               | Address        | ſ       |                |          | _         |   |             |
|        |      | Last Name    |                                     |               | City           |         |                |          |           |   |             |
|        |      | Email Add    | ress                                |               | State          | 1       | << Show All >> |          | *         |   |             |
|        |      | Send Emai    | 0                                   | Date Sent     | ZipCode        | (       |                |          |           |   |             |

#### How To Unassign A Voucher

- Once logged into SMT select "Voucher Application".
- Then select "Voucher Maintenance."
- Enter the last 4 of the voucher in the "Voucher Number" box (Filter the box to "Contains").
- Select the voucher (The candidate who the voucher is assigned to will display).
- Click the "X" under "Cancel Assignment" and the voucher will be unassigned from the candidate and free for another candidate to use.
- This will remove the voucher from the list and provide a new voucher for assignment.
- Please note: You can unassign a voucher from the wrong candidate, but you cannot manually correct choosing the wrong voucher type.

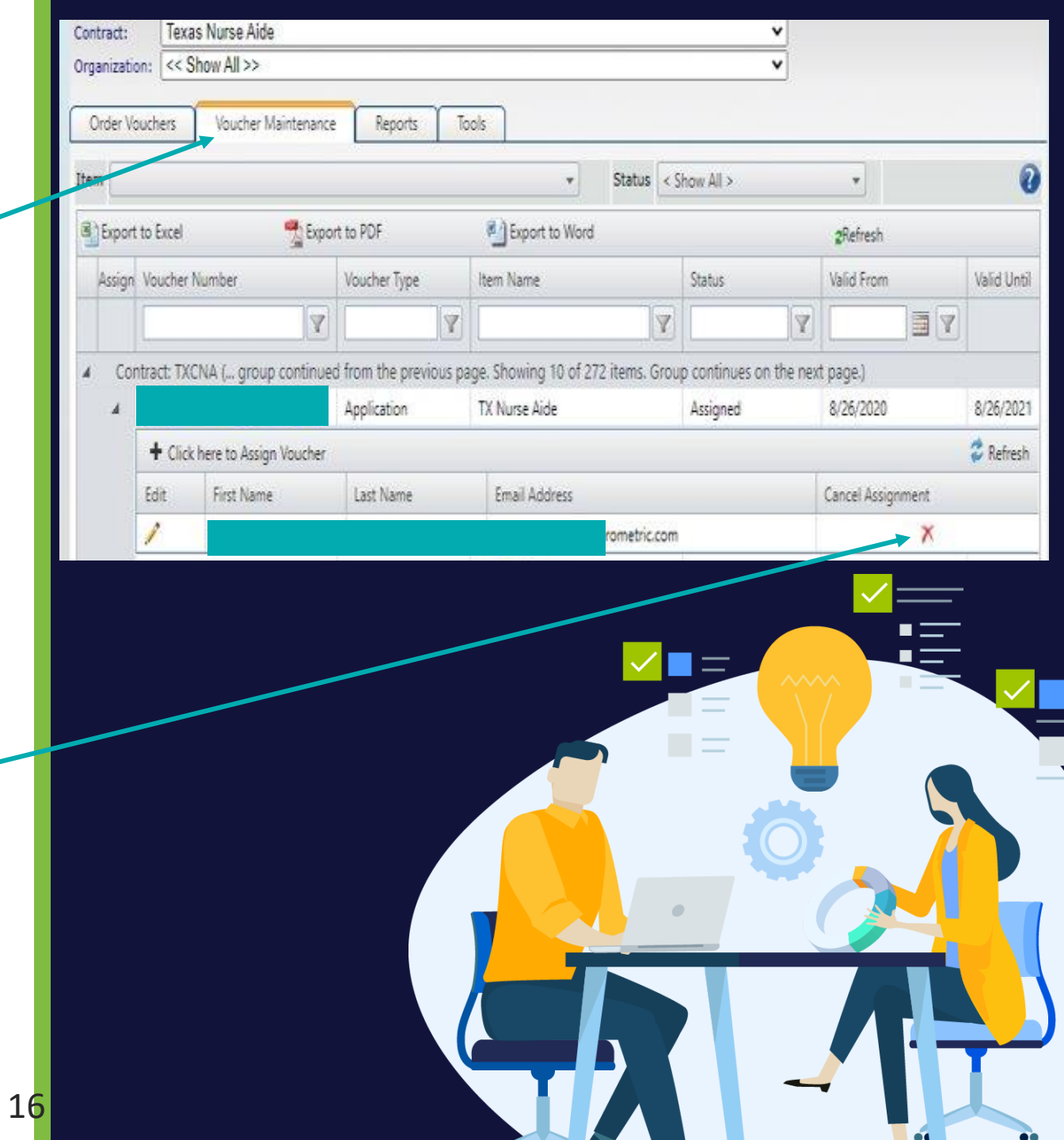